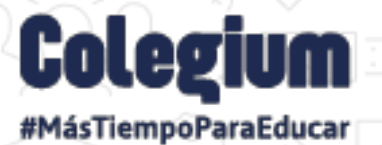

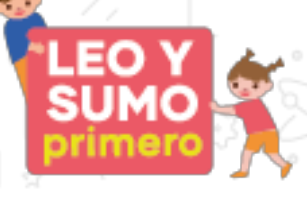

# Manual Leo y Sumo Primero en Dia+

(f)/campuscolegium

@@@colegium\_latam @@@colegium

(in)/colegium

Dia+

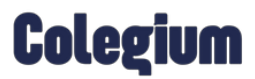

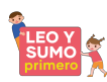

#### Índice

| <b>1</b> . | Intr | oducción                                                                       | 2      |
|------------|------|--------------------------------------------------------------------------------|--------|
| 2          | V    | ista del Administrador                                                         | 7      |
| ~          | 21   | Diagnósticos                                                                   | ر<br>د |
|            | •    | Eliminar el diagnóstico:                                                       | 9      |
|            | •    | Generar informes de habilidades de lectura temprana:                           | 9      |
|            | •    | Ver detalles del diagnóstico:                                                  | 10     |
|            | •    | Buscar alumnos                                                                 | 10     |
|            | •    | Filtrar por estado del diagnóstico: "No iniciado", "En Proceso" y "Terminado". |        |
|            | •    | Seleccionar por "Sub diagnóstico":                                             |        |
|            | •    | Descargar los informes disponibles para el Docente y Familias:                 |        |
|            | •    | Agregar estudiantes                                                            |        |
|            | •    | Reiniciar el diagnóstico del estudiante:                                       |        |
|            | 2.2  | Iniciar el diagnóstico:                                                        |        |
|            | 2.3  | Configuración:                                                                 |        |
|            | •    | Buscar:                                                                        |        |
|            | •    | Filtrar por curso:                                                             |        |
|            | •    | Filtrar por cargo:                                                             |        |
|            | •    | Editar:                                                                        |        |
|            | •    | Agregar funcionarios y alumnos:                                                |        |
| 2          | V    | ista dal dacanta                                                               | 15     |
| 3          | . v  |                                                                                |        |
| 4          | . Ir | ıformes de resultados                                                          | 16     |
|            | •    | Habilidades Matemáticas                                                        |        |
|            | •    | Comprensión lectora                                                            |        |
| 5          | Δ    | vuda:                                                                          | 18     |
|            |      | <b>1</b> A A A A A A A A A A A A A A A A A A A                                 |        |

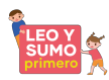

### 1. Introducción

Como parte del plan Leo y Sumo Primero, el Ministerio de Educación, pone a disposición de los establecimientos escolares un plan de evaluación constante y progresivo de las habilidades de lectura y de las habilidades matemáticas para estudiantes de 1° y 2° Básico de su establecimiento.

*Dialect* es una plataforma para el diagnóstico temprano de competencias lectoras, que detecta de forma personalizada el nivel de comprensión de lectura, a través del indicador *Lexile*, desarrollado en Estados Unidos por *Metametrics*, el cual entrega una medida fidedigna del nivel de cada estudiante.

Dado que el marco *Lexile* se utiliza también para determinar el nivel de dificultad de un texto, los docentes pueden asignar lecturas a sus estudiantes según sus habilidades individuales y no de forma general. Así se asegura que serán capaces de comprender, con al menos un 75% de éxito, un texto que lean en forma independiente.

El diagnóstico de *Dialect* contiene una secuencia adaptativa, la cual empieza con la medición de la compresión lectora y si el estudiante no responde de acuerdo con lo esperado, se le aplicará diagnósticos que miden los subprocesos lectores, dependiendo de las respuestas de los estudiantes. Por ejemplo, para 1° Básico los subprocesos lectores evaluados son: conocimiento del alfabeto, reconocimiento de palabras, comprensión auditiva y vocabulario. Para 2° Básico: comprensión auditiva, vocabulario, concepto de lo impreso y reconocimiento de palabras.

Por otro lado, *Diamat* es una plataforma de diagnóstico que evalúa habilidades tempranas de matemáticas distinguiendo cuatro ejes de aprendizaje: números y operaciones, geometría y medición, datos y probabilidades, y patrones y álgebra. El diagnóstico ofrece preguntas por eje de aprendizaje, las cuales tienen diferentes niveles de dificultad que se adaptan a partir de las respuestas de los estudiantes.

Tanto en *Dialect* como en *Diamat*, el flujo adaptativo es automático y no requiere interacciones de terceros, ni ofrecen retroalimentación alguna al estudiante. Ambos entregan informes de desempeño de los estudiantes, que pueden ser descargados una vez finalizado el diagnóstico.

Para más información ingrese a <u>https://leoysumoprimero.colegium.com/</u> donde conseguirá la explicación detallada del proyecto, junto a las preguntas frecuentes que han realizado los distintos usuarios.

A continuación, presentamos un manual especialmente creado para facilitar la utilización de la plataforma. En este documento encontrará ayuda para poder acceder a la plataforma, aplicar diagnósticos y acceder a los informes.

Cabe acotar, que en Colegium le damos suma importancia al lenguaje inclusivo. Sin embargo, por temas de un mejor entendimiento del mensaje final y economía del lenguaje empleamos el uso de palabras genéricas en su mayoría.

#### 1. Activación del usuario en la plataforma

Los directores, jefes de Unidad Técnico Pedagógica (UTP) y docentes de 1° y 2° Básico de los establecimientos escolares de *Leo y Sumo Primero*, recibirán un correo de bienvenida con un enlace para activar su cuenta de usuario.

Asegúrese de estar conectado a internet para recibir el correo y haga clic en "Activar cuenta".

| Soporte DIA+ leoprimero@colegium.co | n <u>a través de</u> amazonses.com                                                                                                    | 13:40 (hace 0 minutos) | ম | + |
|-------------------------------------|----------------------------------------------------------------------------------------------------|------------------------|---|---|
| bara mi 👻                           |                                                                                                    |                        |   |   |
|                                     |                                                                                                    |                        |   |   |
|                                     | Estimada                                                                                                    |                        |   |   |
|                                     | Como parte del plan Leo y Sumo Primero, el Ministerio de Educación, pone<br>disposición un plan de evaluación constante de los niveles de comprensión lecto | a su<br>ora y          |   |   |
|                                     | habilidades matemática, para que usted pueda evaluar los aprendizajes de<br>estudiantes de 1° y 2º básico alcanzado con Leo y Sumo Primero. Este plan       | e los<br>está          |   |   |
|                                     | soportado por la plataforma de evaluación diagnóstica "Dia+" (disponible<br>computadores o dispositivos móviles), que contiene instrumentos de medicia      | para<br>ón v           |   |   |
|                                     | generación de informes que usted puede aplicar en forma autónoma.                                                                                           |                        |   |   |
|                                     | Mediante el presente correo electrónico queremos darle la bienvenida a plataforma de diagnóstico "Dia+". Este recurso, le permitirá diagnosticar            | a la<br>las            |   |   |
|                                     | competencias lectoras y habilidades matemáticas de sus alumnos de 1º y 2º bá                                                                                | sico,                  |   |   |
|                                     | escolar.                                                                                                    | ano                    |   |   |
|                                     | Para activar su cuenta de usuario, le solicitamos hacer clic en el siguiente bot                                                                            | ón y                   |   |   |
|                                     |                                                                                                    |                        |   |   |
|                                     | Activar cuenta                                                                                                    |                        |   |   |
|                                     |                                                                                                    |                        |   |   |
|                                     |                                                                                                    |                        |   |   |

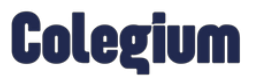

A continuación, será redirigido a una pantalla en la que deberá ingresar su dirección de correo electrónico, Rut y crear una contraseña.

| Plataforma de diag  | gnóstico |
|---------------------|----------|
| Registro de us      | Jario    |
| Correo electrónico  |          |
| RUT Usuario         |          |
| Crear contraseña    | 3        |
| 🛏 Repita contraseña | G        |

Luego de realizar el registro, la plataforma indicará que la activación fue exitosa. Seguido a esto, deberá hacer clic en *"Continuar"*.

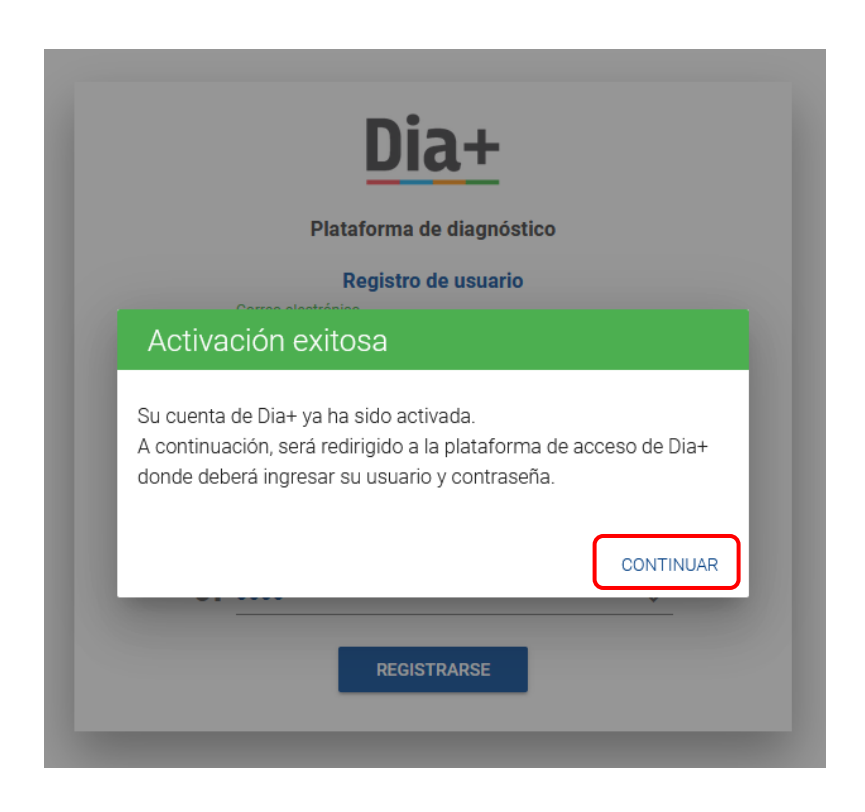

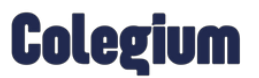

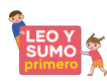

Posteriormente, será redireccionado a la plataforma de acceso a *Dia*+<u>https://leoysumoprimero.colegium.com/</u>

Para ingresar al sistema debe acceder desde el navegador de su equipo, ingresando sus credenciales correspondientes. Se sugiere hacer clic en *"Recordar datos"*, para dejar sus credenciales guardadas en el dispositivo.

Cabe destacar que, esta plataforma de diagnóstico es responsiva, por lo que se adapta a los distintos dispositivos y ordenadores.

| Dia<br>Plataforma d | <b>a+</b><br>e diagnóstico |
|---------------------|----------------------------|
| Correo electrónico  |                            |
| Or Contraseña       | <u></u>                    |
| Recordar datos      | Olvidé mi contraseña       |
| ENT                 | RAR                        |

Si la contraseña no es correcta, haga clic en la opción *"Olvidé mi contraseña"*, señalada en la imagen anterior, ubicada al costado derecho del recuadro. La plataforma solicitará un correo electrónico para enviar nuevas credenciales de acceso. Con ellas podrá volver a activar su clase de ingreso a la plataforma.

| Recuperar contraseña                                 |        |
|------------------------------------------------------|--------|
| Ingrese correo electrónico registrado en el sistema. |        |
| Correo electrónico                                   |        |
| Este campo es requerido                              |        |
| CANCELAR                                             | ENVIAR |

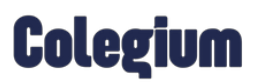

#### 2. Vista del Administrador

Al ingresar a la plataforma, el usuario con el perfil de Administrador visualizará la siguiente vista, en la que encontrará las pestañas *Diagnósticos y Configuración*.

| =          |               | ini an  |        |                     |                     |             |                   |            |                  |         |           | ? 1      | iHola, 🗖    | ingel i |
|------------|---------------|---------|--------|---------------------|---------------------|-------------|-------------------|------------|------------------|---------|-----------|----------|-------------|---------|
| Dia+       | Dia+          | DIALECT | DIAMAT |                     |                     |             |                   |            |                  |         |           |          |             |         |
|            | Diagnósticos  |         |        |                     |                     | Año<br>2020 | 0 <del>-</del> Cu | urso 💌     | Diagnóstico      |         | CREAR DIA | GNÓSTICO |             |         |
|            | Configuración |         | Código | Tipo de diagnóstico | ↓ Fecha de creación | Curso       | N° de alumnos     | Terminados | Inicio           | Término | Estado    | Acc      | iones       |         |
|            |               |         | 1AVVOR | LEO PRIMERO 2       | 21-12-2020 09:41    | 2-A         | 20 alumnos        | 14/20      | 21-12-2020 12:44 | -       | ABIERTA 👻 | Î        |             | )       |
|            |               |         | HOAIEL | LEO PRIMERO 1       | 21-12-2020 09:33    | 1-A         | 20 alumnos        | 12/20      | 21-12-2020 13:00 | -       | ABIERTA - | Î        | <b>i</b> () | )       |
|            |               |         |        |                     |                     |             |                   |            |                  |         |           |          |             |         |
|            |               |         |        |                     |                     |             |                   |            |                  |         |           |          |             |         |
|            |               |         |        |                     |                     |             |                   |            |                  |         |           |          |             |         |
|            |               |         |        |                     |                     |             |                   |            |                  |         |           |          |             |         |
| <b>(i)</b> |               |         |        |                     |                     |             |                   |            |                  |         |           |          |             |         |

#### 2.1 Diagnósticos:

En este apartado el Administrador o el usuario que tenga permisos, al hacer clic sobre "*Crear diagnóstico*", podrá seleccionar un curso de Primero o Segundo Básico y asignarle un diagnóstico de *Leo Primero 1* o *Leo Primero 2*, asociados a *Dialect*, y de *Sumo Primero 1* o *Sumo Primero 2*, asociados a *Diamat*.

Cabe señalar que, luego de la autentificación, <u>el docente tendrá disponible un primer diagnóstico con los datos</u> <u>del curso.</u> De modo que, una vez dentro de la plataforma podrá aplicar el instrumento de evaluación.

A continuación, se detallan las funciones disponibles. Estas, son las mismas tanto para *Dialect* como para *Diamat*.

|               |                |                          | (1998), (1997)<br>(1997)  |                 | 000185     |                  |                |                  |
|---------------|----------------|--------------------------|---------------------------|-----------------|------------|------------------|----------------|------------------|
| Dia+          | DIALECT DIAMAT |                          |                           |                 |            |                  |                |                  |
| Diagnosticos  |                |                          | Also<br>2020              | - Curso         |            | Diagnóstico      | CREAR DIA      |                  |
| Configuración | Código         | Tipo de diagnôstic       | o ↓Fecha de creación Curs | o N° de alumnos | Terminados | Inicio           | Término Estado | Acciones         |
|               |                | LEO POMERO               | Crear diagnóstico         |                 | 1/24       | 15-12-2020 12:91 | - ABIERTA -    |                  |
|               |                | LEO P <mark>RMERO</mark> | T-A                       |                 | 0/25       | 15-12-2020 10:41 | – ABIERTA +    |                  |
|               | C SZEMAK       | LEO PRIMERO              | LEO PRIMERO 1             |                 | 0/24       |                  | - ABIERTA -    | • • •            |
|               | D 1065154      | LEO FRIMERO              | LEO PRIMERO 2             |                 | 5/23       | 14-12-2020 16:33 | - ABIERTA -    | • • •            |
|               | IE8205         | LEO PRIMERO              | 1 14-12-2020 10:16 1-8    | 25 alumnos      | 20         | 14-12-2020 15:42 | - ABIERTA -    |                  |
|               |                | LEO PRIMERO              | 1 11-12-2020 16:43 1-A    | 24 alumnts      | 0/24       | 3                | - ABIERTA -    | • • •            |
|               | П КНОМТО       | LEO PRIMERO              | 1 11-12-2020 16:42 1-A    | 24 alumnos      | 0/24       |                  | - ABIERTA -    |                  |
| Dia+          |                |                          |                           |                 |            |                  |                |                  |
| Diagnósticos  |                |                          |                           | Alle<br>2020 -  |            | Diagnóstico      |                | REAR DIAGNÓSTICO |
| Configuración | Código         | Tipo de diagnóstico      | ⊕ Fecha de creación Curso | N° de alumnos   | Terminados | Inicio           | Término Estado | Acciones         |
|               | 770094         | SUMO PRIMERO 1           | Crear diagnóstico         |                 | <b>24</b>  | 15-12-2020 13:30 | - ABIERTA      | <u>·</u> • •     |
|               |                | SUMO PRI IERO Z          | 2-A                       | ÷               | 123        | 1412-2020 11:00  | - ABIERTA      | <u>•</u> • •     |
|               | ENLITE         | SUMO PRIMERO 1           | SUMO PRIMERO 1            |                 | /25        | 14-12-2020 13:43 | - ABIERTA      | <u>·</u> • •     |
|               | 6EW7P4         | SUMÓ PRIMERO 2           | SUMO PRIMERO 2            |                 | /24        | 11-12-2020 13-28 | - ABIERTA      | • • •            |
|               | Secondy        | SUMO PRIMIRO 2           | 03-12-2020 16-15 2-4      | 20 alumnos      | 5/20       | 03-12-2020 20:12 | - ABIERTA      | <u>•</u> • •     |
|               | 850012         | SUMO PRIMERO 1           | 03-12-2020 16:15 1-A      | 24 alumnos      | 0/24       |                  | - ABIERTA      | <u>·</u> • •     |
|               | REPRIE         | SUMO PRIMERO 2           | 03-12-2020 11:40 2:4      | 20 alumnos      | 0/20       |                  | - ABIERTA      | · • •            |

#### CREAR DIAGNÓSTICO

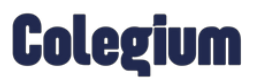

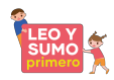

Una vez creado el diagnóstico, aparecerá la siguiente vista:

| DIALECT | VIONO  |                     |                     | Año<br>2020 |         | Curso   | ÷          | Diagnóstico      |         | CREAR DIAG | NÔSTICO |         |
|---------|--------|---------------------|---------------------|-------------|---------|---------|------------|------------------|---------|------------|---------|---------|
|         | Código | Tipo de diagnóstico | ↓ Fecha de creación | Curso       | N° de a | alumnos | Terminados | Inicio           | Término | Estado     | Accior  | tes     |
|         | TS3ISE | LEO PRIMERO 2       | 15-12-2020 12:23    | 1-E         | 24      | alumnos | 1/24       | 15-12-2020 12-31 | 0.000   | ABIERTA +  | Î       | $\odot$ |

En dicha ventana, se puede:

• <u>Eliminar el diagnóstico</u>: haciendo clic sobre el ícono del basurero . Es importante mencionar que, al eliminar aparece el siguiente mensaje de confirmación:

| Eliminar diagnóstico                                        | þ                      |            |
|-------------------------------------------------------------|------------------------|------------|
| Existen alumnos que ya comer<br>eliminarlo de todas formas? | nzaron sus diagnóstico | os. ¿Desea |
|                                                             | CONFIRMAR              | CANCELAR   |

• <u>Generar informes de habilidades de lectura temprana:</u> presionando el siguiente ícono el sistema permite descargar el informe grupal del curso.

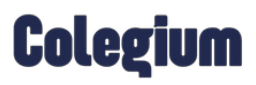

 <u>Ver detalles del diagnóstico</u>: al hacer clic sobre el siguiente ícono el sistema le mostrará, automáticamente, los detalles del diagnóstico seleccionado. Destacando la siguiente información que se muestra en la imagen a continuación:

| DIAL | ECT DIAMAT                                            |                  |                  |                  |                    |                    |             |        |             |
|------|-------------------------------------------------------|------------------|------------------|------------------|--------------------|--------------------|-------------|--------|-------------|
| <    | Código del diagnóstico: TF8JQS Fecha 14/12/2020 10:12 |                  | Buscar           | Q Estado         | ✓ Sub diagnósti    | ico                | <u> </u> E  |        |             |
|      | Identificador Nacional                                | Nombre           | Apellido Paterno | Apellido Materno | Inicio             | Término            | Estado      | Acci   | ones        |
|      | Sin identificación                                    | Agustín          | Huenchuñir       | Kosicki          |                    | -                  |             | C      | Ê           |
|      | Sin identificación                                    | Augusto José     | Schraut          | Benard           |                    | -                  |             | C      | Ê           |
|      | Sin identificación                                    | Bernardo         | Rotella          | Tejos            |                    | -                  |             | C      | Ê           |
|      | Sin identificación                                    | Clemente         | Alarcón          | Gamelli          | 14/12/2020 - 16:25 | 14/12/2020 - 16:30 | ٠           | C      | Ê           |
|      | P 13335539                                            | Elvia María      | González         | Vargas           |                    | -                  |             | C      | Ê           |
|      | Sin identificación                                    | Eva Maria        | Granier          | Contreras        |                    |                    |             | C      | Ê           |
|      | Sin identificación                                    | Gabrielle Leonor | Vasquez          | Nagel            |                    |                    |             | C      | Ê           |
|      | P C4j68wcg3                                           | Gero Simon       | Kreis            | Laurent          | 14/12/2020 - 15:54 | 14/12/2020 - 16:14 | ٠           | C      | Ê           |
|      | Sin identificación                                    | Gustavo Alonso   | Combeau          | Perry            | 14/12/2020 - 18:00 | 14/12/2020 - 18:03 | ٠           | G      | Ê           |
|      |                                                       |                  |                  |                  |                    | Terminad           | io 😑 En pro | ceso 🔵 | No iniciado |

Es importante mencionar, que desde esta ventana el usuario también podrá:

- Buscar alumnos.
- Filtrar por estado del diagnóstico: "No iniciado", "En Proceso" y "Terminado".

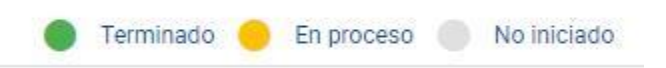

<u>Seleccionar por "Sub diagnóstico":</u>

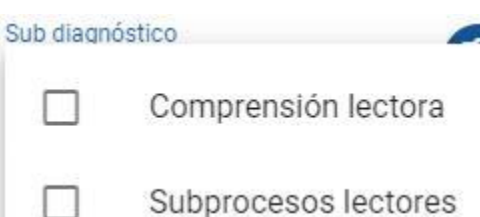

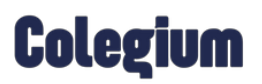

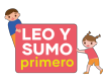

• Descargar los informes disponibles para el Docente y Familias:

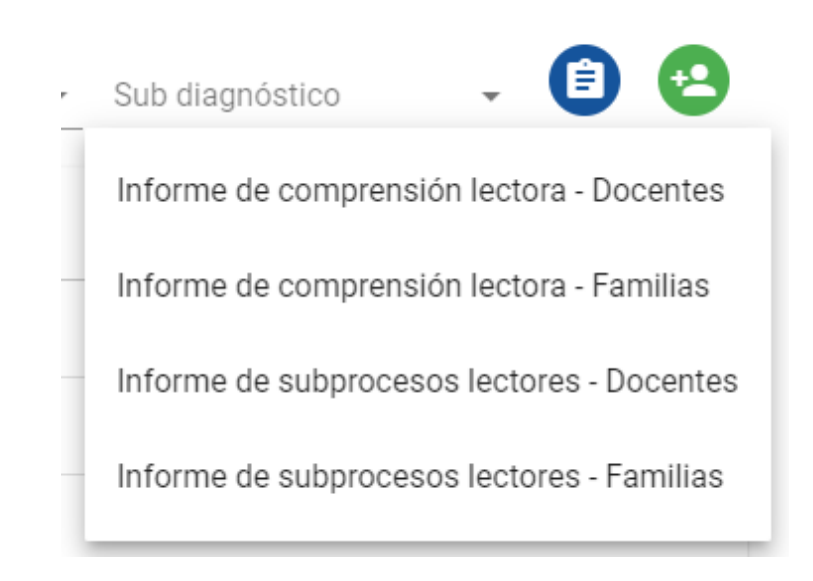

.

• Agregar estudiantes: en el caso de que haya faltado alguno, puede incorporarlo en el siguiente ícono

| AGREGAR ALUMNO EXISTENTE | AGREGAR ALUMNO NUEVO     |
|--------------------------|--------------------------|
| Nombre                   |                          |
| Apellido Paterno         | Apellido Materno         |
| dentificador Nacional    | Género 👻                 |
| Curso<br>2-A             | Fecha de nacimiento      |
|                          | INGRESAR ALUMNO CANCELAR |

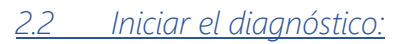

Una vez creado el diagnóstico, se debe copiar el código suministrado por la plataforma (se debe agregar la URL final) y pegarlo en el enlace que indica el sistema.

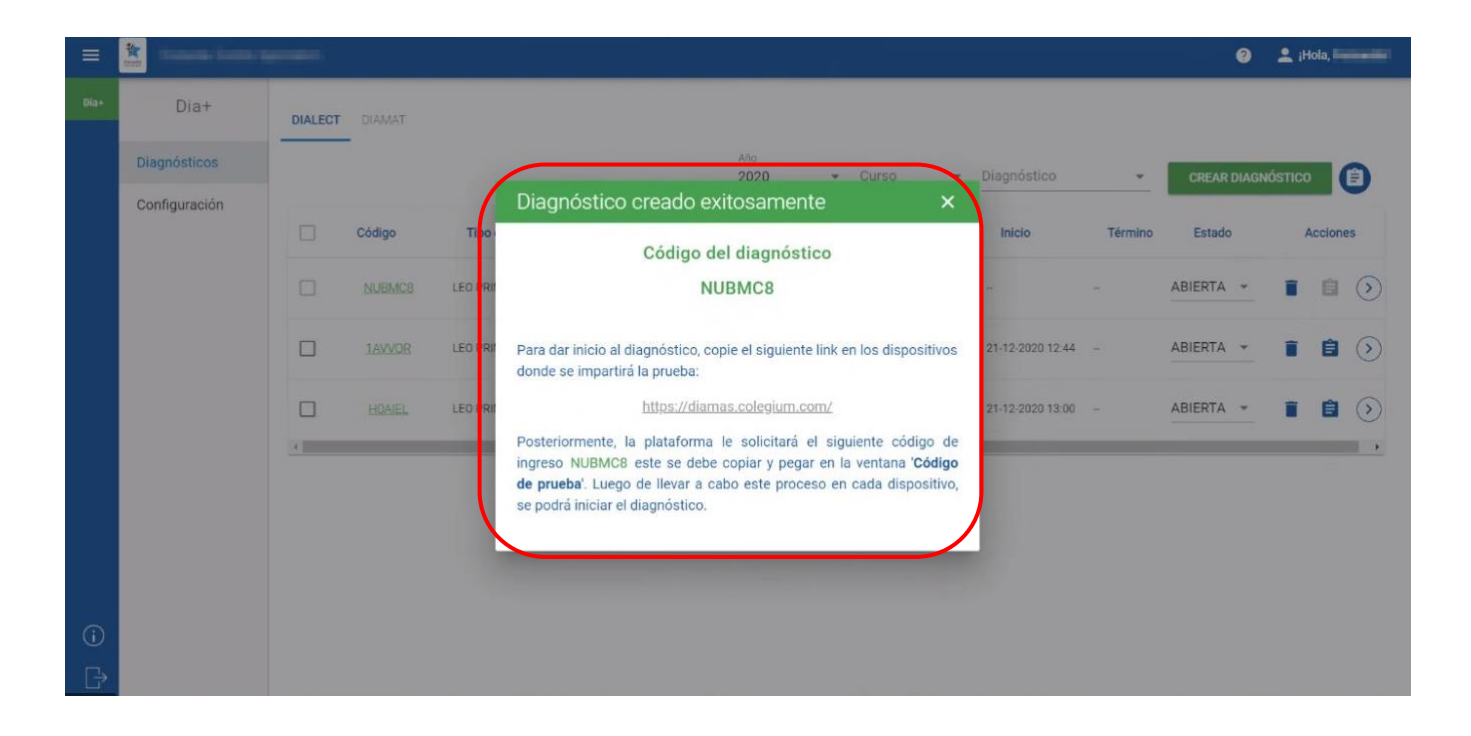

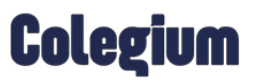

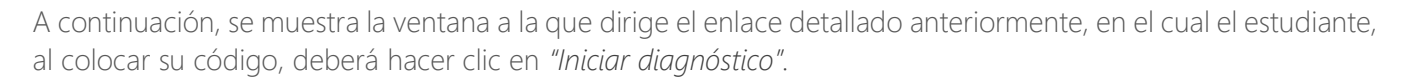

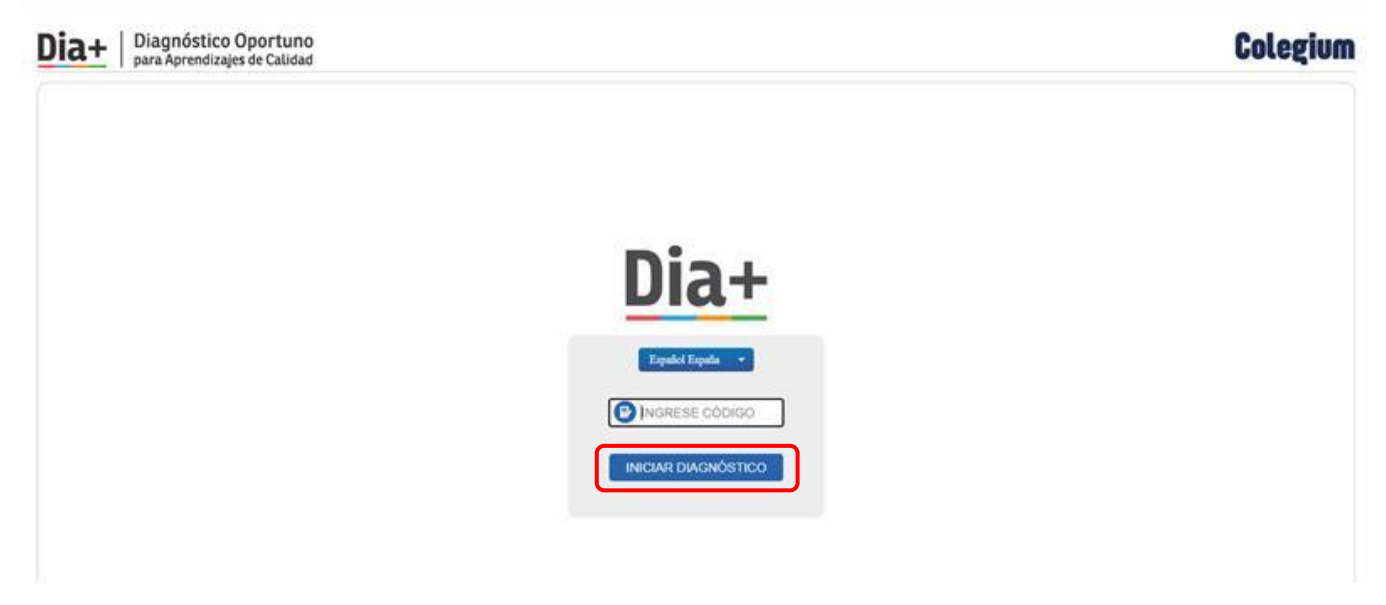

#### 2.3 Configuración:

En este apartado el Administrador podrá ver la lista de estudiantes y funcionarios de la institución académica y agregar aquellos que considere necesario.

| Dia+          | LISTA DE ALUMNOS LISTA DE FUNCIÓ | DNARIOS |           |                |                  |                  |          |
|---------------|----------------------------------|---------|-----------|----------------|------------------|------------------|----------|
| Diagnósticos  | Lista de alumnos                 |         |           |                | Buscar           | Q Curso          | - 🙆      |
| Configuración |                                  |         |           |                |                  |                  |          |
|               |                                  | Curso   | Género    | Nombre         | Apellido Paterno | Apellido Materno | Acciones |
|               | Sin identificación               |         |           |                | Schönborn        | Neuber           | 1        |
|               | Sin identificación               | РК-5    | Masculino | Abir Purab     | Grillo           | Saavedra         | 1        |
|               | Sin identificación               | 7-B     | Femenino  | Abril Antonia  | Bonczos          | Bender           | 1        |
|               | Sin identificación               | 7-G     | Femenino  | Adela          | Leturia          | Bakovic          | 1        |
|               | Sin identificación               | 4-G     | Masculino | Adolfo Alberto | Gajardo          | Lund             | 1        |
|               | Sin identificación               | 6-B     | Masculino | Adolfo Ignacio | Tavolari         | Sanguineti       | 1        |

- Buscar: el usuario podrá realizar la búsqueda por todos los campos disponibles en la plataforma.
- *<u>Filtrar por curso:</u>* podrá realizar su búsqueda por un curso en específico.
- *<u>Filtrar por cargo</u>*: permite que se realice una búsqueda específica de acuerdo con el cargo del funcionario.
- *Editar:* permite editar la información del funcionario y alumno.
- <u>Agregar funcionarios y alumnos:</u> en esta ventana el Administrador también podrá agregar a los estudiantes o funcionarios que considere necesarios.

#### 3. Vista del docente

Esta vista es similar a la del Administrador. Sin embargo, los campos y las funciones a utilizar están sujetas a los permisos suministrados para cada establecimiento educativo. A continuación, se comparte una vista general para los docentes.

| Dia+       | Dia+          | DIALECT | DIAMAT |                     |                     |             |               |            |                  |         |         |        |        |          |         |
|------------|---------------|---------|--------|---------------------|---------------------|-------------|---------------|------------|------------------|---------|---------|--------|--------|----------|---------|
|            | Diagnósticos  |         | -      |                     |                     | Año<br>2020 | ✓ Curso       | o 👻        | Diagnóstico      | •       | CREAR   | DIAGNÓ | ÓSTICO |          | 7       |
|            | Configuración |         | Código | Tipo de diagnóstico | ↓ Fecha de creación | Curso       | N° de alumnos | Terminados | Inicio           | Término | Estado  |        | Ac     | Acciones |         |
|            |               |         | NUBMC8 | LEO PRIMERO 1       | 05-03-2021 14:15    | 1-A         | 20 alumnos    | 0/20       |                  | а.<br>С | ABIERTA | •      |        | â        | $\odot$ |
|            |               |         | 1AVVQR | LEO PRIMERO 2       | 21-12-2020 09:41    | 2-A         | 20 alumnos    | 14/20      | 21-12-2020 12:44 |         | ABIERTA | •      | T      | ê        | $\odot$ |
|            |               |         | HOAIEL | LEO PRIMERO 1       | 21-12-2020 09:33    | 1-A         | 20 alumnos    | 12/20      | 21-12-2020 13:00 | -       | ABIERTA | ¥      | Î      | â        | $\odot$ |
|            |               | 4       |        |                     |                     |             |               |            |                  |         |         |        |        |          |         |
|            |               |         |        |                     |                     |             |               |            |                  |         |         |        |        |          |         |
|            |               |         |        |                     |                     |             |               |            |                  |         |         |        |        |          |         |
| <b>(</b> ) |               |         |        |                     |                     |             |               |            |                  |         |         |        |        |          |         |

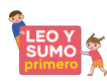

#### 4. Informes de resultados

DIA+ entrega los siguientes informes de resultados:

- Habilidades Matemáticas.
- Informe individual de resultados Diamat:

Este informe da cuenta del nivel de desempeño del estudiante en el diagnóstico de habilidades matemáticas distinguiendo cuatro ejes: números y operaciones, geometría y medición, datos y probabilidades y patrones y álgebra. Establece una comparativa entre su desempeño y el promedio del curso. Ofrece sugerencias metodológicas asociadas a las *Guías Didácticas* de *Sumo Primero* del *Ministerio de Educación* cuando el nivel de desempeño es deficiente, incipiente y básico.

Para acceder a este informe se debe presionar el siguiente ícono 📕 junto al nombre del estudiante y seleccionar el informe correspondiente, tal como aparece en la siguiente imagen:

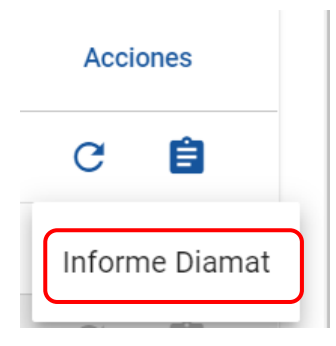

#### • <u>Comprensión lectora</u>

• Informe de comprensión lectora – Docentes:

Este informe da cuenta del nivel lector del estudiante medido en Lexile (escala internacional que mide la dificultad del texto y la capacidad de lectura de los estudiantes ajustada a los requerimientos del currículum). Establece una comparativa entre su desempeño y el de los integrantes del curso. Ofrece sugerencias de lecturas de acuerdo con el Lexile alcanzado.

• Informe de comprensión lectora – Familias:

Este informe da cuenta del nivel lector del estudiante medido en Lexile. Establece una comparativa entre su desempeño y el promedio del curso. Ofrece sugerencias de lecturas de acuerdo con el Lexile alcanzado.

• Informe subprocesos lectores – Docentes:

Este informe da cuenta del nivel obtenido en cada subproceso lector que haya rendido el estudiante. Establece una comparativa entre su desempeño y el promedio del curso. Ofrece sugerencias metodológicas asociadas a las *Guías Didácticas* de *Leo Primero del Ministerio de Educación*, cuando el nivel de desempeño es principalmente deficiente y básico.

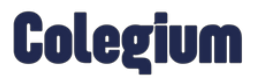

• Informe subprocesos lectores – Familias:

Este informe da cuenta del nivel obtenido en cada subproceso lector que haya rendido el estudiante. Establece una comparativa entre su desempeño y el promedio del curso. Ofrece sugerencias de actividades a realizar con la familia cuando el nivel de desempeño es principalmente deficiente y básico.

Para acceder a estos informes se debe presionar el siguiente ícono <sup>1</sup> junto al nombre del estudiante y seleccionar el informe correspondiente, tal como se muestra en la imagen.

| Término                                   | Estado                                    | Accie      | ones     |  |  |  |  |  |
|-------------------------------------------|-------------------------------------------|------------|----------|--|--|--|--|--|
| 1/12/2020 - 14:32                         | ٠                                         | G          | Ê        |  |  |  |  |  |
| Informe de comprensión lectora - Docentes |                                           |            |          |  |  |  |  |  |
| Informe de co                             | Informe de comprensión lectora - Familias |            |          |  |  |  |  |  |
| Informe de si                             | ubprocesos                                | lectores - | Docentes |  |  |  |  |  |
| Informe de su                             | ubprocesos                                | lectores - | Familias |  |  |  |  |  |
|                                           |                                           |            |          |  |  |  |  |  |

• Informe grupal de comprensión lectora:

Este informe permite la comparación del desempeño de los estudiantes en los diagnósticos de comprensión y subprocesos lectores de un mismo curso.

Para acceder a ellos se debe presionar el siguiente ícono <sup>1</sup> junto a los datos del curso, tal como se muestra en la imagen.

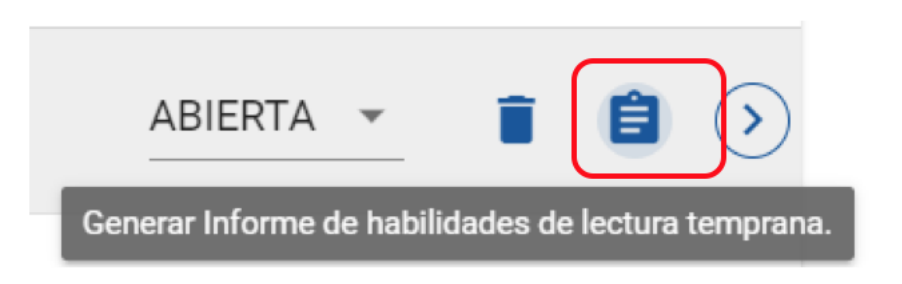

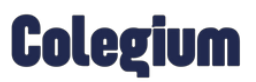

También, permite comparar los resultados entre cursos que hayan rendido los mismos diagnósticos.

Para generar el informe con más de un curso, debe seleccionarlos en la casilla correspondiente y luego presionar el ícono antes mencionado.

|   | Código | Tipo de diagnóstico | ↓ Fecha de creación | Curso | N° de alumnos | Terminados | Inicio           | Término | Estado    | Acciones |   | łS         |
|---|--------|---------------------|---------------------|-------|---------------|------------|------------------|---------|-----------|----------|---|------------|
|   | NUBMC8 | LEO PRIMERO 1       | 05-03-2021 14:15    | 1-A   | 20 alumnos    | 0/20       | 10-03-2021 13:13 | -       | ABIERTA 👻 | Î        | Ê | $\diamond$ |
|   | 1AVVQR | LEO PRIMERO 2       | 21-12-2020 09:41    | 2-A   | 20 alumnos    | 14/20      | 21-12-2020 12:44 | -       | ABIERTA - | Î        | Ê | $\diamond$ |
|   | HOAIEL | LEO PRIMERO 1       | 21-12-2020 09:33    | 1-A   | 20 alumnos    | 12/20      | 21-12-2020 13:00 |         | ABIERTA - | Î        | Ê | $\diamond$ |
| 4 |        |                     |                     |       |               |            |                  |         |           |          |   | +          |

#### 5. Ayuda:

En caso de presentar dificultades de conectividad u otros problemas con la plataforma, favor comunicarse con nuestra Mesa de Ayuda.

Teléfono: +56225835935

Correo electrónico: leoysumoprimero@colegium.com